## [URoad-Home2+/URoad-Stick] プロファイル設定方法

## [URoad-Home2+] プロファイル設定方法

1 本体側面のau ICカードスロットカバーを開け、au ICカードのIC (金属)部分を本体裏側に向けてカチッと音がするまで差し込む。

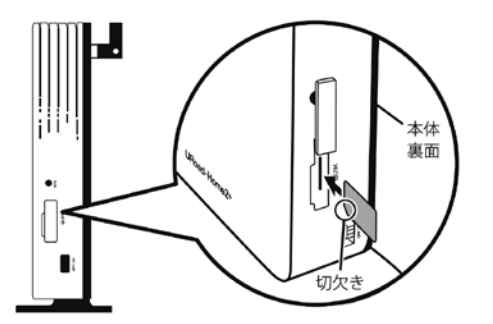

2 電源をONにしWi-Fi接続を行う。

3 WEB設定画面へログイン。 ・WEBブラウザを起動し、アドレスバーに以下入力

<sup>1</sup>192.168.100.254

・ログイン画面に以下入力

ユーザー名:admin パスワード:ネットワークキー。 ※本体裏面下部の「KEY: XXXXX」の XXXX 部分です。

## 4 プロファイル入力。

WAN設定のタブを押下、プロファイル設定を押下し 左下の追加を押下し、プロファイルを入力します。

| 6482                    | WILLS ON WITCH                                                                                                    | -C-9-#### 2+(199-#                                                                                                    |  |
|-------------------------|----------------------------------------------------------------------------------------------------|----------------------------------------------------------------------------------------------------|--|
| Listingeri<br>Territori | プロファイル設定                                                                                                    |                                                                                                    |  |
| WHERE THE               |                                                                                                    | プロファイル設定                                                                                                    |  |
| 3029-(140,000           | (Freed 1                                                                                                    | <ul> <li>APR/N32+(ムー<br/>・)322+(ムル)高田<br/>南田(スト)(前年175-512+(小))(前年)(山)(スト)<br/>・(スス2+(ムル)(APR/N25-512+(小))(日)(日)(スト)<br/>ド<br/>メアロンコン(ムル)(カレ)(カレーラー(2000)(日前日)(<br/>市(ホレ)(カレ)(カレーラー(2000)(日前日)(<br/>市(ホレ)(カレ)(カレ)(カレーラー(2000)(日前日)(<br/>市(ホレ)(カレ)(カレ)(カレ)(カレ)(<br/>市(カレ)(カレ)(カレ)(カレ)(カレ)(<br/>市(カレ)(カレ)(カレ)(カレ)(<br/>市(カレ)(カレ)(カレ)(カレ)(<br/>市(カレ)(カレ)(カレ)(<br/>市(カレ)(カレ)(カレ)(<br/>市(カレ)(カレ)(カレ)(<br/>市(カレ)(カレ)(カレ)(<br/>市(カレ)(カレ)(<br/>市(カレ)(カレ)(<br/>市(カレ)(カレ)(<br/>市(カレ)(カレ)(<br/>市(カレ)(カレ)(<br/>市(カレ)(カレ)(<br/>市(カレ)(カレ)(<br/>市(カレ)(カレ)(<br/>市(カレ)(<br/>市())))))))))))))))))))))))))))))))))</li></ul>                                                                                                    |  |
| 302m14-8                | Aneret                                                                                                    |                                                                                                    |  |
| ANDRESIST               | in the second second second second second second second second second second second second second second second                                                                                                    |                                                                                                    |  |
| 2-76                    |                                                                                                    |                                                                                                    |  |
| 1022-1                  | and a second second sec |                                                                                                    |  |
| ETERACIA.               |                                                                                                    |                                                                                                    |  |
| P3(J                    | 24 .                                                                                                    | ward with a full and the second states of the second second secon |  |
| - 42                    | ATD &T ++>25-                                                                                                    |                                                                                                    |  |

| <プロファイル設定項目> |                    |  |  |  |
|--------------|--------------------|--|--|--|
| プロファイル名      | 任意(例.wg)           |  |  |  |
| APN          | wx2.wi-gate.net    |  |  |  |
| ユーザ名         | wg@wx2.wi-gate.net |  |  |  |
| パスワード        | Wg                 |  |  |  |
| 認証タイプ        | CHAP               |  |  |  |
| IPタイプ        | IPv4               |  |  |  |

## 5 追加したプロファイルを選択し適用を押下します。

| Koda-Hon                                             |                                      | WEDHI 25-3338                                                                                                    |
|------------------------------------------------------|--------------------------------------|----------------------------------------------------------------------------------------------------|
| 64322                                                | windlast Selfit                      | ARE CO-FARE SHOWING A                                                                                                    |
|                                                      | プロファイル設定                             |                                                                                                    |
| WIRESON'S                                            |                                      | プロファイル設定                                                                                                    |
| (10.2%(16.0)重要                                       | (Feret 1                             | A 499 871-14                                                                                                    |
|                                                      |                                      | W NEW JULY TAKE                                                                                                    |
| 302+14-6                                             | Annest                               | · 3733(640-888                                                                                                    |
| 102+13-6<br>#508855880                               | Annut<br>Sur                         | - 3732+(4-6)828<br>888.2553812553522+(5.81829.217)                                                                                                    |
| 302+11-6<br>#×18(0:580)<br>2-7%                      | Jane 1                               | - 2027-06-000<br>HERE: 2020-12-01-00000-17-<br>- 2022-06-0200-00000000-1-950-002<br>P                                                                                                    |
| 202+(346<br>Artilitation<br>2-1%<br>1(22-1           | Annual<br>Annual<br>Annual<br>Annual | <ul> <li>・ パスファイムの通知</li> <li>・ パスファイムの通知・317、</li> <li>・ パスファイムのの用意を知ります。</li> <li>・ パスファイムのの用意を知ります。</li> <li>・ パスファイムのの用意を知ります。</li> <li>・ パスファイムのの用意を知ります。</li> <li>・ パスファイムの目的に、</li> <li>・ パスファイムの目的に、</li> <li>・ パスファイムの目的に、</li> <li>・ パスファイムの目的に、</li> <li>・ パスコームの目的に</li> <li>・ パスコームの目的に</li></ul> |
| 302+(146<br>#*(1005.500)<br>2-7%<br>(102-7<br>EBD=12 |                                      | ・ プロントなみ自然     ・ パロントは、中国の、日下、     ・ プロントなみ自然     ・ パロントは、中国の、日下、     ・ プロントなんのかが、     ・ プロントなんのかが、     ・ プロントなんのかが、     ・ プロントなんのか     ・ プロントなんのか     ・ プロントなんのか     ・ プロントなんのか     ・ プロントなんのか     ・ プロントなんのか                                                                                                    |

## [URoad-Stick] プロファイル設定方法

1 UIM装着後、本体をPCのUSBポートに差し込みます。 (初回は自動的にドライバーのインストールが始まります)

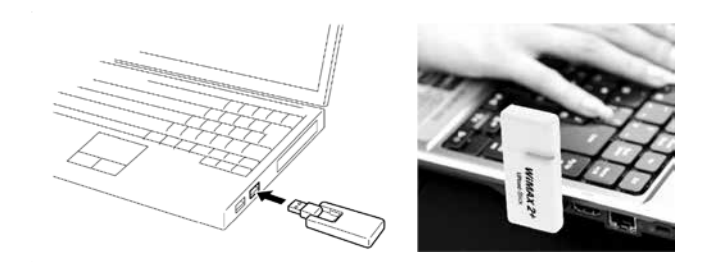

[2] しばらくすると本体のLEDランプがレッドに点灯します。

3 WEB設定画面ヘログイン。 ・WEBブラウザを起動し、アドレスバーに以下入力 <sup>1</sup>192.168.100.254 ・ログイン画面に以下入力 ユーザー名:admin パスワード:admin

## 4 プロファイル入力。

WAN設定のタブを押下、プロファイル設定を押下し 左下の追加を押下し、プロファイルを入力します。

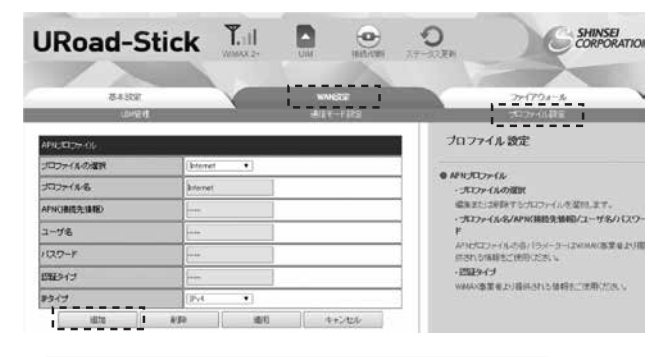

| <プロファイル設定項目> |                    |  |  |  |
|--------------|--------------------|--|--|--|
| プロファイル名      | 任意(例.wg)           |  |  |  |
| APN          | wx2.wi-gate.net    |  |  |  |
| ユーザ名         | wg@wx2.wi-gate.net |  |  |  |
| パスワード        | Wg                 |  |  |  |
| 認証タイプ        | CHAP               |  |  |  |
| IPタイプ        | IPv4               |  |  |  |

## 5 追加したプロファイルを選択し適用を押下します。

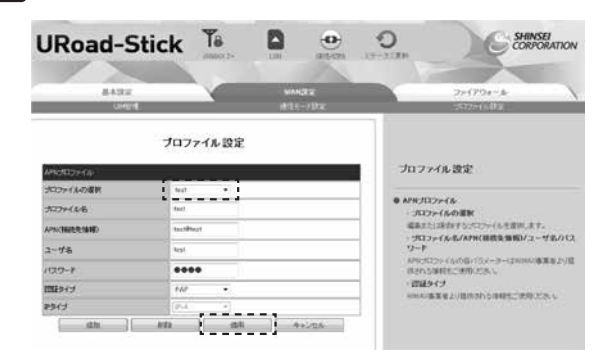

LEDランプがグリーンまたはブルーになればインターネット接続完了です。

# 接続先設定マニュアル

このたびは、端末補償サービスをご利用いただきありがとうございます。 お客様にお送りいたしました交換用機器はインターネット接続をする前に接続先設定をおこなう必要がございます。 お届けした機器のページをご覧いただき、手順に沿って設定をお願いいたします。

# 【WO1】プロファイル設定方法

# 【プロファイル設定方法】

1 au ICカード装着後、本体の電源を入れ、 無線LAN端末と本体を無線LAN接続する。

[2] WEB設定画面へログイン。 ・WEBブラウザを起動 ・アドレスバーに以下入力 <sup>f</sup>http://192.168.100.1/<sub>j</sub> ・ログイン画面に以下入力 ユーザー名:admin パスワード:IMEIの下5桁 ... ※IMEIは本体裏面下部に記載されています。 管理者 パスワード控え 3 「設定」タブを押下し、 「プロファイル設定」を押下、 「新規」を押下します。 APNプロファイルを入力「保存」を押下します。 [4] <プロファイル設定項目> プロファイル名 任意(例.wg) APN wx2.wi-gate.net ユーザ名 wg@wx2.wi-gate.net パスワード wg

設定が完了したら「保存」を選択し、 5 「続行」押下します。

CHAP

IPv4

認証タイプ

IPタイプ

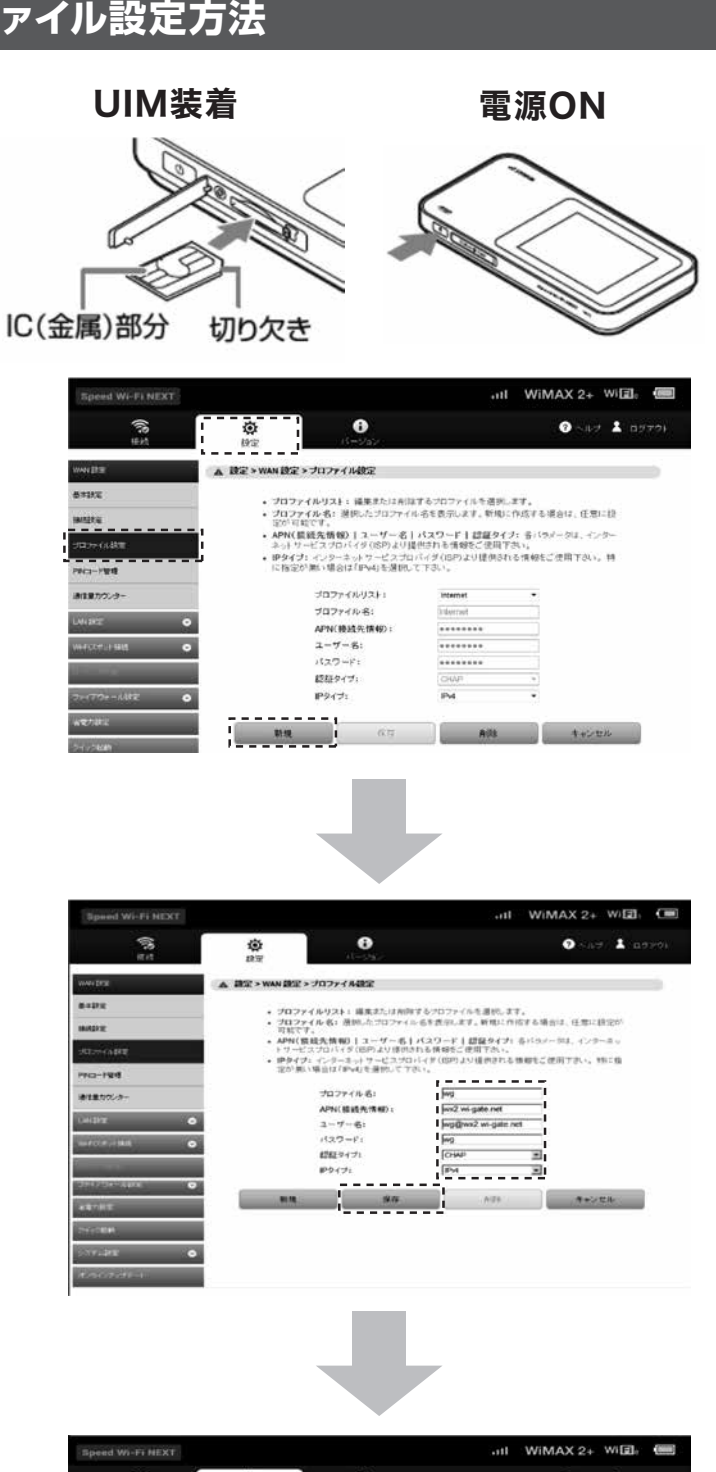

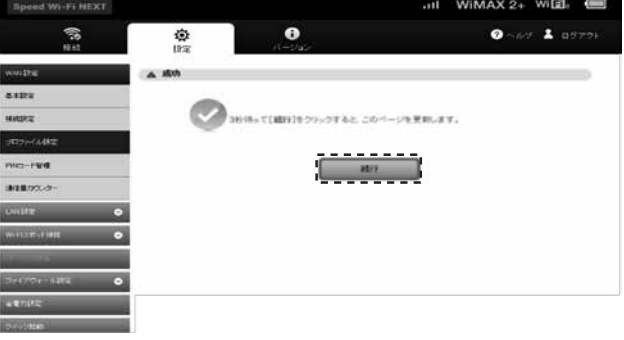

# [WXO1/WXO2]プロファイル設定方法

2

10 ° .....

「SELECT」ボタンを数回押します。

「SET」ボタンを1回押します。

「APN」を表示させます。

「SET」ボタンを1回押します。

「SELECT」ボタンを押して

「SET」ボタンで確定します。

「WGO1」を選択します。

「SELECT | ボタンを1回押します。

「機能設定/メンテナンス」を表示させます。

WINAX 2+ Speed WIFINEXT WALL

背面カバーと電池パックを

- A

モバイルルータWX01/ WXO2の電源を入れます。

※機器のディスプレイに「NEC」 と表示されるまで電源ボタンを

押してください。

取りつける。

背面カバーと電池パックを取り外し、

カチッと音がするまで差し込む。

au ICカードのIC(金属)部分を下にして

NEC

機能設定

メンテナンス

APN

**WG01** 

WG01

設定しました

切り欠き部

1

3

4

5

6

7

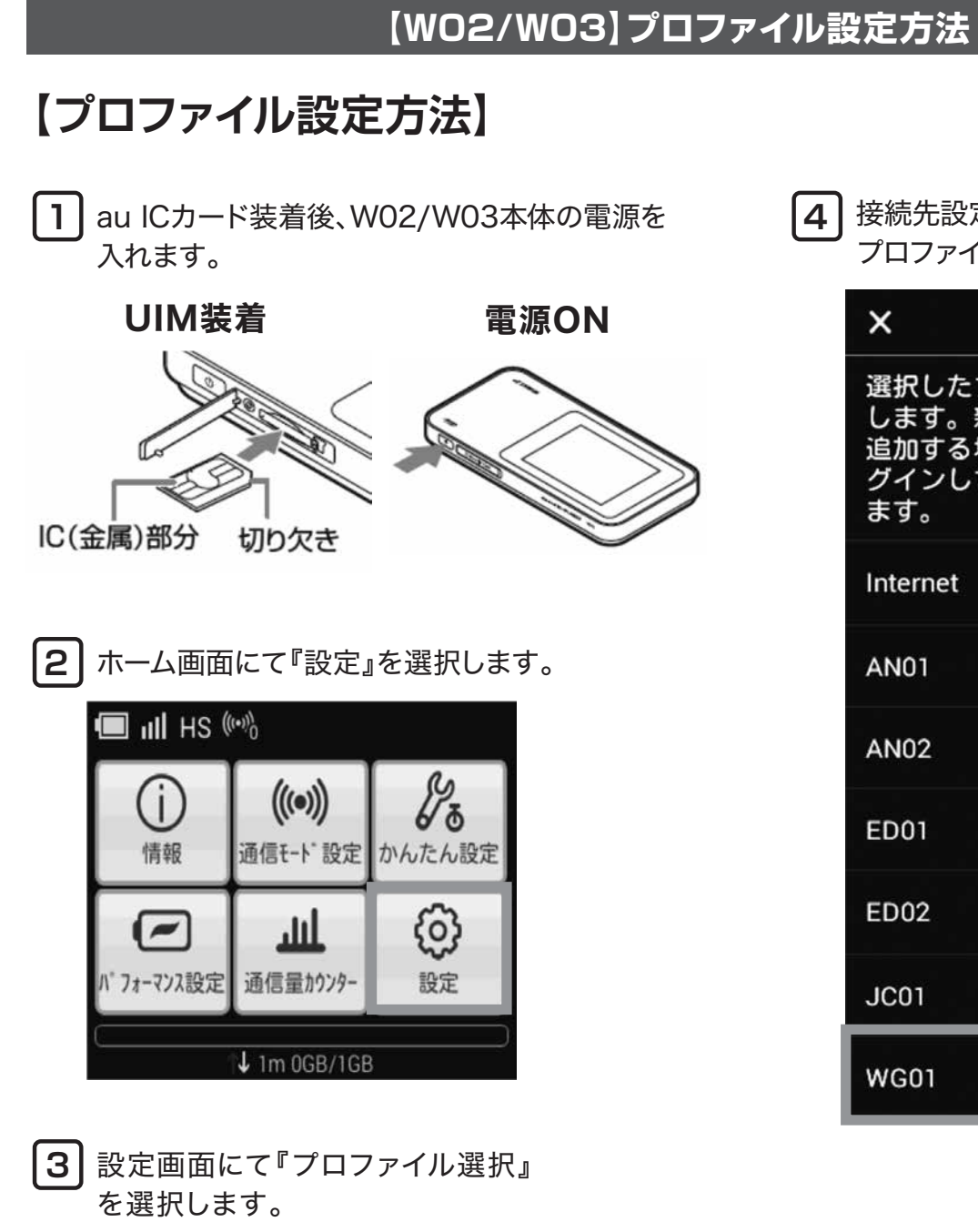

| <   | 設定         |
|-----|------------|
| 通信設 | 定          |
| プロフ | ァイル選択      |
| システ | ム設定        |
| ステー | 9 <b>7</b> |
| アップ | デート        |
| 情報  |            |
| ヘルプ |            |

[4]

接続先設定画面にて『WG01』の プロファイルを選択します。

| ×                            | 接続先設定                                         | ~                        |
|------------------------------|-----------------------------------------------|--------------------------|
| 選択した<br>し追加する<br>グインし<br>ます。 | :プロファイルに<br>新しいプロファ<br>,場合、設定ツー,<br>,て操作する必要; | 再接続<br>イルを<br>ルにロ<br>があり |
| Internet                     |                                               | ۲                        |
| AN01                         |                                               | ٢                        |
| AN02                         |                                               | ٢                        |
| ED01                         |                                               | ٢                        |
| ED02                         |                                               | ٢                        |
| JC01                         |                                               | $\odot$                  |
| WG01                         |                                               | ٢                        |

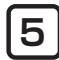

5 右上の『√』を選択しますと、設定 完了となります。

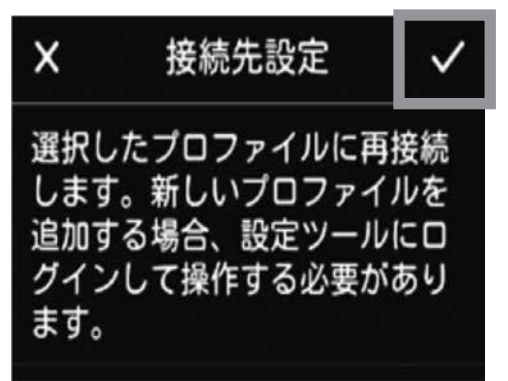